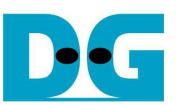

# <u>TOE1G-IP FTP サーバー・デモ手順書(Xilinx 版)</u>

Rev1.1J 2016/09/01

本ドキュメントでは、TOE1G-IPコア(旧製品名:TOE2-IPコア)の高速転送エンジンを応用した FTP サーバー・デモの 手順を説明します。

### 1 動作環境

- 本 TOE1G-IP コアの FTP サーバー・デモ環境を図 1~図 2 に示します。以下の部材をそろえてください。
- 1) Xilinx 製 FPGA 評価ボード、現在 KC705/ZC706 で本デモが可能です。
- 2) ISE (ver 14.4 あるいはそれ以降)/Vivado ツールをインストールしたパソコン
- ZC706 で評価する場合のみ、SFP-RJ45 アダプタ 注: DesignGateway 社で動作確認したアダプタは以下の FCLF-8520-3 または FCLF-8521-3 です。 https://www.finisar.com/sites/default/files/downloads/finisar\_fclf-8520-3\_fclf-8521-3\_1000base-t\_copper\_ sfp\_optical\_transceiver\_productspecreve1.pdf (8520/8521 どちらでも可)
- 4) ギガビット・イーサネットのポートを持つパソコン (2 のツール導入 PC と同一で問題ありません。)
- 5) PCと FPGA ボードを接続する Cat5E か Cat6 のギガビット・イーサネット・ケーブル
- 6) FPGA ボードを JTAG で Configuration するためのマイクロ USB ケーブル(FPGA ボードの付属品)
- 7) PC 上で実行する FTP ツール、例えば"FileZilla" (バージョン 3.9.0.6 で確認済み)や Windows OS に元々付 属されている FTP クライアント・ツール
- 8) 評価用 BIT ファイル。
   ※ 評価用の BIT/EXE ファイルは以下のページからユーザ登録することでダウンロードできます。
   TOE1G-IP 紹介 URL: http://www.dgway.com/TOE1G-IP\_X.html
- 9) (オプションとして) FPGA ボードと PC の USB シリアルを接続するミニ USB ケーブル (FPGA ボードの付属 品)、FTP サーバー動作状態をシリアル・コンソールでモニタできます。

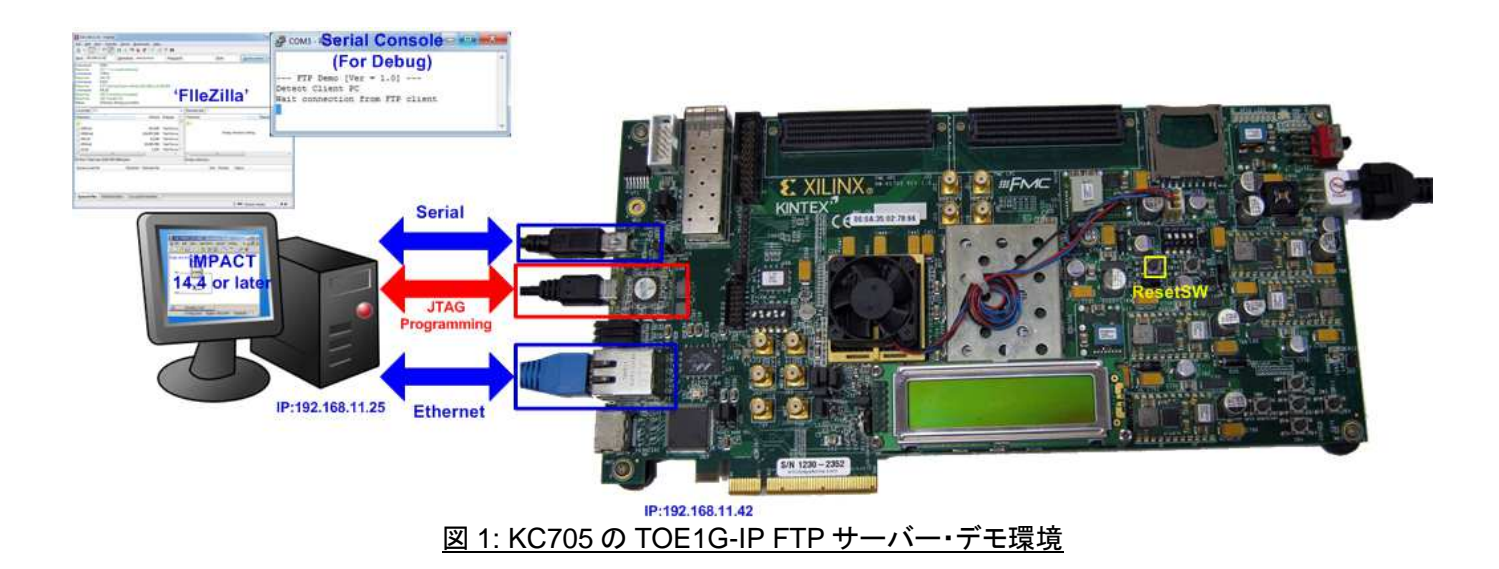

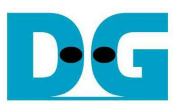

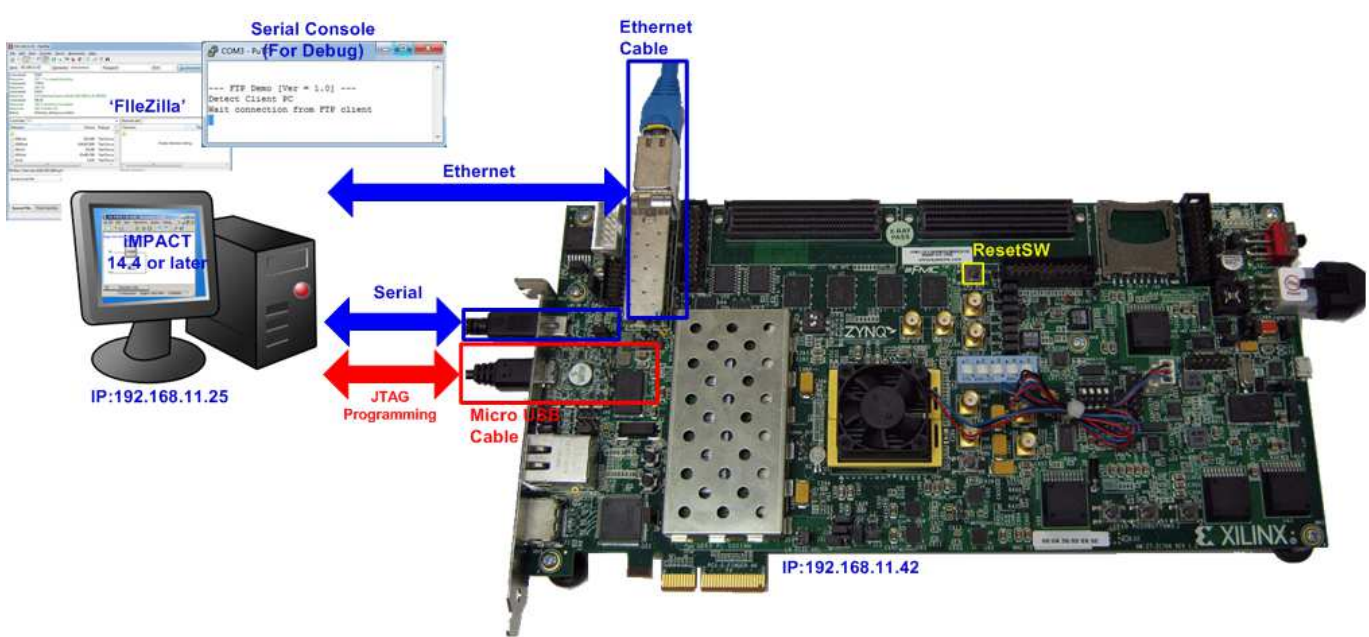

図 2: ZC706 の TOE1G-IP FTP サーバー・デモ環境

# 2 デモ概要

本デモ・デザインは FPGA ボードの 1G バイト DDR3 メモリをストレージ空間として使います。このドキュメントでは FileZilla と Windows OS デフォルト FTP クライアントの2種類の FTP クライアント・ソフトウエアを使った FTP サーバ 一動作を説明します。

FPGA ボードと PC 間のデータ転送状態は FPGA ボード上の LED で表示されます。下表 1 に LED の発行パターンの定義を示します。

| GPIO LED         | 点灯                   | 消灯              |  |  |  |  |
|------------------|----------------------|-----------------|--|--|--|--|
| 0                | データを転送中              | データ転送していない      |  |  |  |  |
| 1/R              | PC からの受信データがバッファ内にある | 受信バッファは空の状態 (*) |  |  |  |  |
| 2/C              | PC へのデータ送信中          | データ転送していない      |  |  |  |  |
| 3/L              | PC からのデータ受信中         | データ転送していない      |  |  |  |  |
| 表 1: LED の発光パターン |                      |                 |  |  |  |  |

注(\*):GPIO LED1/LEDR は TOE1G-IP コアの受信バッファ内に、受信したデータが残っている場合に点灯しま す。ただ本デモではバッファに受信したデータは随時 DDR3 メモリへ転送されるため、実機にて LED1 と LED3 はほぼ同じ点灯状態となります。

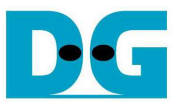

## 3 PC 側の設定について

本デモにて FPGA ボードと接続する PC 側では、デモに先立って IP アドレスやネットワーク・アダプタの設定、あるい はファイアウォール/パケット監視ソフトの機能停止などの設定確認/変更が必要となります。 PC 側の設定詳細につい ては以下のドキュメントを参照してください。

- [文書名] TOE1G-IP 標準デモ手順書 (Xilinx 版)
- [ファイル名] dg\_toe1gip\_instruction\_xilinx\_jp.pdf
- [入手先 URL] <u>http://www.dgway.com/TOE1G-IP\_X.html</u>
- [参照箇所] "3. PC 設定" および "5. 制約事項·注意点"の各項目

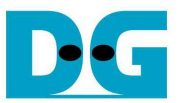

## 4 評価手順

## 4.1 FPGA のコンフィグレーション

本デモの手順を以下に説明します。

- ZC706 ボードの場合図 3~図 4 に示すように SW11 を"00000"にセットし、JTAG からの PS コンフィグレーション・モードを指定し、さらに SW4 を"01"として JTAG を USB-JTAG インターフェイスと接続します。

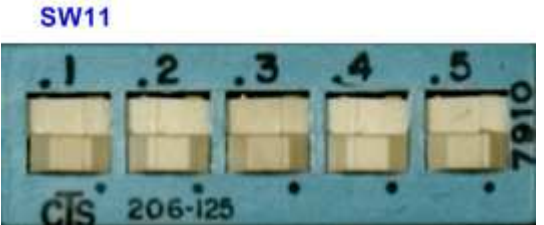

図 3: ZC706 の場合 SW11を JTAG からの PS モードにセットする

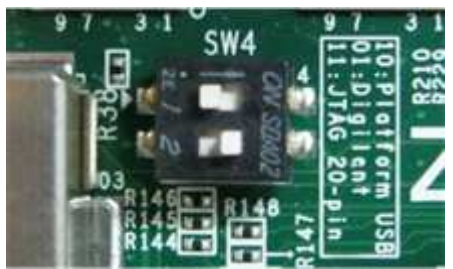

図 4: ZC706 の場合 SW4 で USB-JTAG 接続に設定する

- FPGA ボードと PC 間を JTAG コンフィグ用マイクロ USB ケーブルで接続する。
- FPGA ボードと PC 間を USB シリアル用ミニ USB ケーブルで接続し PC のシリアル・ターミナルソフトウエア (HyperTerminal や TeraTerm 等)を立ち上げシリアル設定を、ボーレート=115,200、データ=8bit、パリティな し、ストップビット=1 とする。(シリアル経由で FPGA 状態を表示しますがこの接続がなくてもデモは動作しま す。)
- FPGA ボードと PC 間をイーサネット・ケーブルで接続し、3 章の参考に PC 側のネットワークを設定する。
- FPGA ボードの電源を立ち上げる。
- KC705の場合、iMPACTを起動し評価用ビット・ファイルの"download\_ftpserv.bit"で FPGAをコンフィグレー ションする。コンフィグレーション後、図 5 に示すように RJ45 そばの LED (DS11)の 1000Mbit リンク LED が 点灯しリンクが確立されていることを確認する

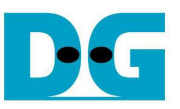

| ISE iMPACT (P.68d) - [Boundary Scan] File Edit View Operations Output                                                                                                    | Debug Window Help                       |           |                          |
|----------------------------------------------------------------------------------------------------|-----------------------------------------|-----------|--------------------------|
| D 2 8 0 11 2 × 0 5                                                                                                    | 5 P 12                                  | LILL CAR  | KC705                    |
| MPACT Flows       ↔ □ ♂ ×         ⊕ ⊕ Boundary Scan         B SystemACE         B Create PROM File (PROM File Form         ⊕ B WebTalk Data         MPACT Processes         ↔ □ ♂ × | Right click device to select operations |           | 10 100 1000<br>DUP TX RX |
| Available Operations are:                                                                                                    | Boundary Scan                           |           |                          |
| Console                                                                                                    |                                         | + 0 8 ×   |                          |
| UNFO: IMPACT - '1': Checking of<br>'1': Programmed successfully<br>""<br>Console S Errors & Warnings                                                                                | done pindone.                           |           |                          |
|                                                                                                    | No Cable Connection No Fi               | le Open   |                          |
| <br>図 5 <sup>.</sup>                                                                                                    | FPGA のコンフィグレーショ                         | ンとリンクIEDの | 占灯                       |

 ZC706 の場合、ISE コマンド・ラインまたは Vivado TCL シェルを開き、カレント・ディレクトリを ready\_for\_download に変更します、そして図 6~図 7 のように"zc706\_TOE1Gip\_ftpserv.bat"バッチファイ ルを起動します。ZC706 の場合イーサネット状態 LED はないので、代わりにシリアル・コンソールのメッセー ジで接続を確認します。

| * |
|---|
| - |
|   |

図 6: ZC706 での ISE ツールによるダウンロード・スクリプト

| In Vivado 2014.1 Tcl Shell - C:\Xilinx\Vivado\2014.1\bin\vivado.bat -mode tcl                                                                                                    |   |
|----------------------------------------------------------------------------------------------------|---|
| ***** Vivado v2014.1 (64-bit)<br>**** SW Build 881834 on Fri Apr 4 14:15:54 MDT 2014<br>**** IP Build 877625 on Fri Mar 28 16:29:15 MDT 2014<br>** Copyright 1986-2014 Xilinx, Inc. All Rights Reserved. |   |
| Vivado% cd C:/Pat/ready_for_download<br>Vivado% zc706_toe2ip_ftpserv.bat_                                                                                                    | - |

図 7: ZC706 での Vivado ツールによるダウンロード・スクリプト

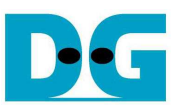

シリアル・コンソールにて FPGA がネットワークで PC を検出するとメイン・メニューが表示されます。コンソールで最後のメッセージが"Wait connection from FTP client"のメッセージが表示されない場合、接続 LAN ケーブルや PC のネットワーク設定を確認してください。

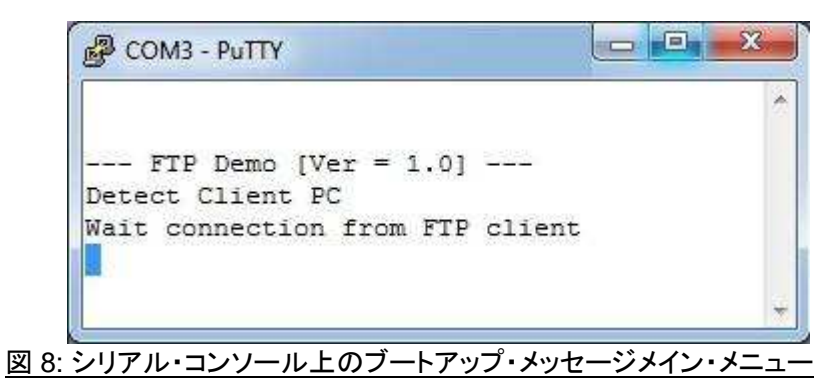

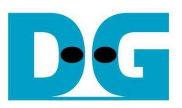

#### 4.2 FileZilla によるデモ操作

この章では FTP クライアント・ソフトウエアの FileZilla を使って本 FTP サーバー・デモ・システムを操作する方 法を説明します。本デモ・システムではファイルのアップロードとダウンロード機能のみ実装されておりファイル の消去はサポートしていないのでご注意ください。

- 4.2.1 PC 側の設定および接続
  - FTP サーバー・システムと接続する前に PC 側で FileZilla の設定画面を開き Edit->Settings のメニューで最 大コネクション数を 1 にセットします。
  - 下図 9 に示す設定画面にて Transfers->Maximum simultaneous transfers の値を 1 にセットし、OK ボタン をクリックしてください。(この値は初期状態では 2 となっています。)

| Z FileZilla                              | Settings                                                                                                    |                                                                                                    |
|------------------------------------------|----------------------------------------------------------------------------------------------------|----------------------------------------------------------------------------------------------------|
| File Edit View Transfer Server Bookmarks | Select page:<br>-Connection<br>-FTP<br>-Active mode<br>-Passive mode<br>-FTP Proxy<br>-FTP Proxy<br>-FTP | Concurrent transfers<br>Maximum simultaneous transfers: 1 (1-10)<br>Limit for concurrent downloads: 0 (0 for no limit)<br>Limit for concurrent uploads: 0 (0 for no limit)<br>Speed limits<br>Enable speed limits<br>Download Jimit: 100 (in KiB/s)<br>Ugload limit: 20 (in KiB/s)<br>Burst tolerance: Normal *<br>Filter invalid characters in filenames<br>Filter invalid characters that are not supported by the local operating system<br>in filenames are replaced if downloading such a file.<br>Replace invalid characters with: 1<br>The following characters will be replaced: \/:*?" < > 1 |

- 図 10 のように Host の IP アドレスを"192.168.11.42"にセットし"Quickconnect"ボタンを押してください。

| 🔁 FileZilla                                                                      |                             |               |              |
|----------------------------------------------------------------------------------|-----------------------------|---------------|--------------|
| <u>File E</u> dit <u>V</u> iew <u>T</u> ransfer <u>S</u> erver <u>B</u> ookmarks | Help New version available! |               |              |
|                                                                                  | 1.保守内                       |               |              |
| Host: 192.168.11.42 Username:                                                    | Pass <u>w</u> ord:          | <u>P</u> ort: | Quickconnect |
|                                                                                  |                             |               | ×            |
|                                                                                  |                             |               |              |
|                                                                                  |                             |               |              |
|                                                                                  |                             |               | -            |
|                                                                                  | 図 10: Host 欄の設              | 定と接続          |              |

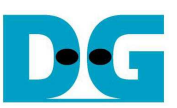

- 接続が成功すると図 11 に示すように"Directory listing successful"のメッセージが表示され、また空のディレクトリ状態が表示されます。

| 192.168.11.42 - Fi                                                                                 | leZilla                                                                                      |                                |                    |                                           |                   |                 |       |
|----------------------------------------------------------------------------------------------------|----------------------------------------------------------------------------------------------|--------------------------------|--------------------|-------------------------------------------|-------------------|-----------------|-------|
| <u>File Edit View</u>                                                                              | <u>T</u> ransfer <u>S</u> erver <u>I</u>                                                     | <u>B</u> ookmarks <u>H</u> elp | <u>N</u> ew versio | n available!                              |                   |                 |       |
|                                                                                                    |                                                                                              | 🗰 🚳   📰 🕅                      | * <b>n</b>         |                                           |                   |                 |       |
| Host: 192.168.11.42                                                                                | 2 <u>U</u> sername:                                                                          | anonymous                      | Pass <u>w</u> ord  | l:                                        | <u>P</u> ort:     | Quickconnect    |       |
| Command: PA<br>Response: 22<br>Command: M<br>Response: 15<br>Response: 22<br>Status: Directory lis | ASV<br>7 Entering Passive M<br>LSD<br>0 Connection Accep<br>6 Transfer Ok<br>ting successful | ode (192,168,11,42<br>ted      | ,195,80)           |                                           |                   |                 |       |
| Local site: \                                                                                      |                                                                                              |                                | -                  | Remote site:                              | 1                 |                 | ÷     |
| Filename                                                                                           | Filesize Fi                                                                                  | letype L                       | ast modifiec       | Filename                                  | Filesize Filetyp  | e Last modified | Permi |
| <b>4</b> C:                                                                                        | Lo                                                                                           | ocal Disk                      |                    | in an an an an an an an an an an an an an | Empty directo     | ory listing     |       |
| •                                                                                                  |                                                                                              |                                | •                  | <u>۲</u>                                  |                   |                 | F.    |
| 1 directory                                                                                        |                                                                                              |                                |                    | Empty director                            | y.                |                 |       |
| Server/Local file                                                                                  | Direct                                                                                       | ion Remote file                |                    |                                           | Size Priority Sta | atus            |       |
| Queued files Fa                                                                                    | iled transfers Suc                                                                           | cessful transfers              | J                  |                                           |                   |                 |       |
|                                                                                                    |                                                                                              |                                |                    |                                           |                   | Queue: empty    | ••    |

図 11: 接続に成功した状態

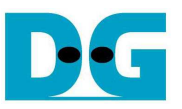

#### 4.2.2 ファイルのアップロード

本 FTP サーバー・デモにおいてはクライアントからのファイルを保存するため 1GB の DDR3 メモリを使います。 ただファイル・サイズ、ファイル名文字数、そして総ファイル数に以下の制限があります。

- 1) FTP サーバー側の最大容量は 1,072,624,640 バイト
- 2) ファイル名の最大文字数は 30 字
- 3) ファイル総数は16ファイルまで
- 4) ディレクトリを含まないファイル転送のみ可
- FilleZilla でのファイルのアップロードでは PC 側でファイルを選択します、そしてダブルクリックか右クリック-> アップロードを行います。するとファイルはサーバーにアップロードされます。ファイル転送が完了すると図 12に示すようにアップロードしたファイルがリストに現れます。
- TOE1G-IP コアを応用した FTP サーバーでは、図 12 のように転送バイト数と転送時間(秒数)から計算する と 100MByte/sec 以上の転送速度が得られます。

| 2 192.168.11.42 -                      | FileZilla                                     |                            |                        |                     |                    |                |               |
|----------------------------------------|-----------------------------------------------|----------------------------|------------------------|---------------------|--------------------|----------------|---------------|
| <u>F</u> ile <u>E</u> dit <u>V</u> iew | <u>T</u> ransfer <u>S</u> erver               | <u>B</u> ookmarks <u>H</u> | elp <u>N</u> ew versio | n available!        |                    |                |               |
| 💵 🔸  🔟 🗉                               |                                               | P3 💺 🛷 🗐                   | R 🕈 🖍                  |                     |                    |                |               |
| Host: 192.168.11.                      | .42 <u>U</u> sernam                           | ne: anonymous              | Pass <u>w</u> ord      | Ē                   | Port:              | Quickcor       | nnect 💌       |
|                                        | 236 Transform Ob                              | -epeca                     |                        |                     |                    | Territory      |               |
| (esponse:<br>Status: File transf       | 220 Transfer OK<br>er successful, transf      | arred 0.42 718 400 1       | hutes in 8 second      |                     | warman and a state |                |               |
| tatus: Retrieving                      | er successiui, ciarisi<br>i directory listina | eneu 343,710,400 i         | bytes in o second      | Irans               | ter Speed is       | more than      |               |
| ommand:                                | TYPEI                                         |                            |                        | 100 N               | Byte/sec           |                |               |
| lesponse:                              | 200 Ok                                        |                            |                        |                     |                    |                |               |
| ommand:                                | PASV                                          |                            |                        |                     |                    |                |               |
| lesponse:                              | 227 Entering Passive                          | Mode (192,168,11           | 1,42,195,80)           |                     |                    |                |               |
| ommand:                                | MLSD                                          | 18 26 28                   | S. A. 1993.            |                     |                    |                |               |
| lesponse:                              | 150 Connection Acc                            | epted                      |                        |                     |                    |                |               |
| lesponse:                              | 226 Transfer Ok                               | 84                         |                        |                     |                    |                |               |
| tatus: Directory                       | listing successful                            |                            |                        |                     |                    |                |               |
| Local site: C:\Te                      | mp\                                           |                            |                        | Remote site: /      |                    |                |               |
| Filename                               | Filesize                                      | Filetype                   | Last modified          | Filename            | Filesize F         | iletype        | Last modified |
| <b>N</b>                               |                                               |                            |                        |                     |                    |                |               |
|                                        | 1 073 675 7                                   | File                       | 19/11/2557 15:         | noname.txt          | 943 718 400 T      | ext Document   |               |
| Intell ISP2 log                        | 2,010,010,111                                 | Text Document              | 7/12/2555 12.2         |                     | 5 15,1 20,100      | exe blocamente |               |
| Interospondy                           | 0.42 710 400                                  | TEXEDOCUMENT               | 12/2/2555 13.2         |                     |                    |                |               |
| noname.txt                             | 943,718,400                                   | Text Document              | 12/1/2008 11:1         |                     |                    |                |               |
|                                        |                                               |                            |                        |                     |                    |                |               |
| •                                      | m                                             |                            | •                      | •                   | Ш                  |                |               |
| Selected 1 file. Tot                   | al size: 943,718,400                          | oytes                      |                        | 1 file. Total size: | 943,718,400 bytes  |                |               |
| Server/Local file                      | Dir                                           | ection Remote f            | ile                    | 2                   | Size Priority St   | atus           |               |
|                                        |                                               |                            |                        |                     |                    |                |               |
| Queued files                           | Failed transfers                              | Successful tran            | sfers (1)              |                     |                    |                |               |
|                                        |                                               |                            |                        |                     | 1° 56              |                | њи <b>с</b>   |
|                                        |                                               |                            |                        |                     | (                  | - Queue, emp   |               |

図 12: サーバーへのファイル・アップロード例

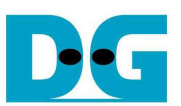

- ファイル名の文字数が 30 字を超える場合、図 13 に示すように先頭から 30 文字分までがファイル名として使われます。
- アップロードするファイル・サイズが大きすぎる場合や全ファイル数が 16 を超える場合、それぞれ図 14 や図 15 に示すように転送エラーが発生します。

| 192.168.11.42 - FileZilla                                                        |                                  |                      |       |                                    |            |                | - • • |
|----------------------------------------------------------------------------------|----------------------------------|----------------------|-------|------------------------------------|------------|----------------|-------|
| <u>File E</u> dit <u>V</u> iew <u>T</u> ransfer                                  | <u>S</u> erver <u>B</u> ookmarks | Help New version av  | vaila | ble!                               |            |                |       |
| 1 🖬 🖌 🚺 🗊 🕄 🕄                                                                    | 😫 🛞 🌠 🗽 🛷 🛙                      | E 🕂 😤 🖪              |       |                                    |            |                |       |
| <u>H</u> ost: 192.168.11.42                                                      | Username: anonymou               | s Pass <u>w</u> ord: |       | Port:                              | Quickconne | ect 💌          |       |
| Response: 150 Connec<br>Response: 226 Transfe<br>Status: Directory listing succe | tion Accepted<br>r Ok<br>essful  |                      |       |                                    |            |                | •     |
| Local site: C:\Temp\                                                             |                                  |                      | •     | Remote site: /                     |            |                | Ŧ     |
| Filename                                                                         |                                  | Filesize Filetype    |       | Filename                           |            | Filesize Fil   | etype |
|                                                                                  | 90123456789                      | 536,870,912 File     |       | <pre></pre>                        | 012345     | 36,870,912 Fil | e     |
| ٠ [ ۱۱                                                                           | н                                |                      | F.    | × [                                |            |                |       |
| Selected 1 file. Total size: 536,1                                               | 870,912 bytes                    |                      |       | 1 file. Total size: 536,870,912 by | tes        |                |       |
| Server/Local file                                                                | Direction Remot                  | e file               |       | Size Priority State                | us         |                |       |
| Queued files Failed tr                                                           | ansfers Successful t             | ansfers (1)          |       |                                    |            |                |       |
|                                                                                  |                                  | A                    |       |                                    |            | ueue: empty    |       |

#### 図 13: ファイル名が 30 文字を超える場合のアップロード

| 🔁 192.168.11.42 - Fi                 | ileZilla                                         |                       |                              |    |                       |                  |          |                       |             | ×    |
|--------------------------------------|--------------------------------------------------|-----------------------|------------------------------|----|-----------------------|------------------|----------|-----------------------|-------------|------|
| <u>File Edit View</u>                | <u>Transfer</u> <u>Server</u> <u>Bo</u>          | ookmarks <u>H</u> elp | <u>N</u> ew version availabl | e! |                       |                  |          |                       |             |      |
| 📜 🔹 🚺 🗉 🤅                            |                                                  | 🎉 🛷   🗐 🖗             | ( 🚰 🕅                        |    |                       |                  |          |                       |             |      |
| Host: 192.168.11.42                  | 2 <u>U</u> sername:                              | anonymous             | Pass <u>w</u> ord:           |    | <u>P</u> ort:         | Quickco          | nnect 💌  |                       |             |      |
| Error: File transfer                 | failed after transferrin                         | q 1,074,003,968 t     | ytes in 9 seconds            |    |                       |                  |          |                       |             | ~    |
| Status: Starting upl                 | oad of C:\Temp\File1_                            | 1GB                   |                              |    |                       |                  |          |                       |             |      |
| Status: Retrieving d                 | lirectory listing                                |                       |                              |    |                       |                  |          |                       |             |      |
| Command: 1                           | /PE1                                             |                       |                              |    |                       |                  |          |                       |             |      |
| Response: 20<br>Commondi Di          | IU UK<br>ASY                                     |                       |                              |    |                       |                  |          |                       |             |      |
| Response: 22                         | 43V<br>17 Entering Dessive Mo                    | de (107 168 11 A      | 2 105 901                    |    |                       |                  |          |                       |             |      |
| Command: M                           | I SD                                             | ue (192,100,11,4.     | 2,133,00)                    |    |                       |                  |          |                       |             |      |
| Response: 15                         | 0 Connection Accente                             | d                     |                              |    |                       |                  |          |                       |             |      |
| Response: 22                         | 6 Transfer Ok                                    |                       |                              |    |                       |                  |          |                       |             |      |
| Command: T                           | /PE A                                            |                       |                              |    |                       |                  |          |                       |             |      |
| Response: 20                         | 10 Ok                                            |                       |                              |    |                       |                  |          |                       |             |      |
| Command: PA                          | ASA                                              |                       |                              |    |                       |                  |          |                       |             | (The |
| Response: 22                         | 7 Entering Passive Mo                            | de (192,168,11,4)     | 2,195,80)                    |    |                       |                  |          |                       |             |      |
| Command: ST                          | FOR File1_1GB                                    |                       |                              |    |                       |                  |          |                       |             | 10   |
| Response: 55                         | 0 Permission denied                              |                       |                              |    |                       |                  |          |                       |             |      |
| Error: Critical file t               | transfer error                                   |                       |                              |    |                       |                  |          |                       |             | -    |
| Local site: C:\Tem                   | n                                                |                       |                              | [  | Remote site: 7        |                  |          |                       |             | -    |
| Filment                              | E S                                              | a                     | and the state of             |    | Cilenama"             | Education        | Ciletara | For the second second | Democratics |      |
| riiename                             | Filesize File                                    | type t                | ascmouneu                    |    | riiename              | Filesize         | ritetype | Last mouneu           | Permissions | 2 3  |
| - Maria                              |                                                  |                       |                              |    | <b>.</b>              |                  |          |                       |             |      |
| File1_1GB                            | 1,153,433,6 File                                 | ()<br>()              | 3/1/2558 9:23:44             |    | File1_1GB             | 1,073,673,       | File     |                       |             |      |
| and and a state of the second second | and a construct of the end of the second states. | et 14                 |                              |    |                       |                  |          |                       |             |      |
| 0                                    |                                                  |                       |                              |    | 4                     |                  | Ш        |                       | 14          |      |
| Selected 1 file. Total               | size: 1,153,433,600 byt                          | es                    |                              |    | 1 file. Total size: 1 | .,073,673,216 by | tes      |                       |             |      |
| Sen werd occil file                  | Directio                                         | n Pomoto filo         |                              | S  | n Driority St         | tatus.           | 1        |                       |             | _    |
| Scryetycocarrile                     | Director                                         | in internote file     |                              |    | co enoncy of          |                  |          |                       |             |      |
| Queued files                         | Failed transfers (1)                             | Successful tran       | nsfers                       |    |                       |                  |          |                       |             |      |
|                                      |                                                  |                       |                              |    |                       |                  |          | 📕 🛲 Queue: empt       | y 🌒         |      |
|                                      |                                                  |                       |                              |    |                       |                  |          | trend C C             |             |      |

#### 図 14: ファイル・サイズが DDR3 メモリ容量を超える場合の転送エラー

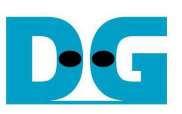

|                         |                               |                    |                        |   |                     |                    | 2010         |               |            |
|-------------------------|-------------------------------|--------------------|------------------------|---|---------------------|--------------------|--------------|---------------|------------|
| t: 192.168.11.42        | 2 <u>U</u> sernan             | ne: anonymous      | Pass <u>w</u> ord:     |   | <u>P</u> ort:       | Quickco            | nnect 💌      |               |            |
| ponse: 15               | 0 Connection Ac               | cepted             |                        |   |                     |                    |              |               |            |
| us: Directory lis       | ting successful               |                    |                        |   |                     |                    |              |               |            |
| us: Starting upl        | oad of C:\Temp\f              | ile16              |                        |   |                     |                    |              |               |            |
| nmand: TN               | /PE A                         |                    |                        |   |                     |                    |              |               |            |
| nmand: PA               | ASV                           |                    |                        |   |                     |                    |              |               |            |
| oonse: 22               | 7 Entering Passiv             | e Mode (192,168,11 | ,42,195,80)            |   |                     |                    |              |               |            |
| nmand: Si               | OR file16<br>0 Permission den | ied                |                        |   |                     |                    |              |               |            |
| r: Critical file t      | ransfer error                 | icu -              |                        |   |                     |                    |              |               |            |
| al site: C:\Tem         | р\.                           |                    |                        | Ŧ | Remote site: /      | 8                  |              |               |            |
| name                    | Filesize                      | Filetype           | Last modified          | * | Filename            | Filesize           | Filetype     | Last modified | Permissior |
| file01                  | 67,104,256                    | File               | 20/11/2557 10:05:27    |   | file00              | 67,104,256         | File         |               |            |
| ile02                   | 67,104,256                    | File               | 20/11/2557 10:05:27    |   | 🗋 file01            | 67,104,256         | File         |               |            |
| le03                    | 67,104,256                    | File               | 20/11/2557 10:05:27    |   | 📄 file02            | 67,104,256         | File         |               |            |
| le04                    | 67,104,256                    | File               | 20/11/2557 10:05:27    |   | 🗋 file03            | 67,104,256         | File         |               |            |
| le05                    | 67,104,256                    | File               | 20/11/2557 10:05:27    |   | 📄 file04            | 67,104,256         | File         |               |            |
| ile06                   | 67,104,256                    | File               | 20/11/2557 10:05:27    |   | file05              | 67,104,256         | File         |               |            |
| ile07                   | 67,104,256                    | File               | 20/11/2557 10:05:27    |   | file06              | 67,104,256         | File         |               |            |
| ile08                   | 67,104,256                    | File               | 20/11/2557 10:05:27    |   | file07              | 67,104,256         | File         |               |            |
| ile09                   | 67,104,256                    | File               | 20/11/2557 10:05:27    | = | file08              | 67,104,256         | File         |               |            |
| ile10                   | 67,104,256                    | File               | 20/11/2557 10:05:27    |   | file09              | 67,104,256         | File         |               |            |
| ile11                   | 67,104,256                    | File               | 20/11/2557 10:05:27    |   | file10              | 67,104,256         | File         |               |            |
| ile12                   | 67,104,256                    | File               | 20/11/2557 10:05:27    |   | file11              | 67,104,256         | File         |               |            |
| ilel3                   | 67,104,256                    | File               | 20/11/2557 10:05:27    |   | file12              | 67,104,256         | File         |               |            |
| 11e14                   | 67,104,256                    | File               | 20/11/2557 10:05:27    |   | file13              | 67,104,256         | File         |               |            |
| 11610                   | 4,090                         | File               | 31/10/2007 9:30:00     |   |                     | 07,104,200         | File<br>Cile |               |            |
| netu<br>ntell ISB3. log | 37 562                        | Text Document      | 7/12/2555 13:27:51     |   | L mero              | 4,090              | rile         |               |            |
| Inclosesing             | 51,500                        | Text Document      | () 10) 0000 10)0(() 11 | * | <                   |                    | m            |               |            |
| ted 1 file. Total       | size: 4,096 bytes             |                    |                        |   | 16 files. Total siz | e: 1,006,567,936 b | oytes        |               |            |
| /er/Local file          | Di                            | rection Remote f   | le                     | ; | Size Priority S     | Status             |              |               |            |
|                         |                               |                    |                        |   |                     |                    |              |               |            |

DG

dg\_toe1gip\_ftpserv\_instruction\_xilinx\_jp.doc

#### 4.2.3 ファイルのダウンロード

- FTP サーバーからのファイル・ダウンロードにおいては FilleZilla でサーバー側ファイルを選択しダブルクリッ クか右クリック->ダウンロードで実行します。するとファイルはサーバーから PC 側のカレント・ディレクトリに ダウンロードされ、保存されます。ファイル転送が完了すると図 16 のように"File transfer successful with the size and time usage"と表示されます。
- TOE1G-IP コアを応用した FTP サーバーでは、図 16 のように転送バイト数と転送時間(秒数)から計算する と 100MByte/sec 以上の転送速度が得られます。

| 🛃 192.168.11.42 - FileZilla                                                                                                    |                                                |  |  |  |  |
|----------------------------------------------------------------------------------------------------|------------------------------------------------|--|--|--|--|
| <u>File Edit View Transfer Server Bookmarks Help Newversion ava</u>                                                                                                    | ilable!                                        |  |  |  |  |
| 1 - 1 🕅 🗉 🕾 🕸 🕸 🕸 👘 🖍                                                                                                    |                                                |  |  |  |  |
| Host: 192.168.11.42 Username: anonymous Password:                                                                                                    | Port: Quickconnect 👻                           |  |  |  |  |
| Command:       PASV         Response:       227 Entering Passive Mode (192,168,11,42,195,80)         Command:       RETR Test.bt         Response:       150 Connection Accepted         Response:       226 Transfer Ok         Status:       File transfer successful, transferred 943,718,400 bytes in 8 seconds | Transfer speed is more than<br>100 MByte/sec   |  |  |  |  |
| Local site: C:\Temp\                                                                                                    | Remote site: /                                 |  |  |  |  |
| Filename Filesize Filetype Last modified                                                                                                    | Filename Filesize Filetype Last r              |  |  |  |  |
|                                                                                                    | Jest.txt 943,718,400 Text Document             |  |  |  |  |
| * Þ                                                                                                    | •                                              |  |  |  |  |
| 1 file. Total size: 943,718,400 bytes                                                                                                    | Selected 1 file. Total size: 943,718,400 bytes |  |  |  |  |
| Server/Local file Direction Remote file                                                                                                    | Size Priority Status                           |  |  |  |  |
| Queued files Failed transfers Successful transfers (2)                                                                                                    |                                                |  |  |  |  |
|                                                                                                    | 🗾 📾 Queue: empty 🛛 🔍 🕷                         |  |  |  |  |

図 16: サーバーからのファイル・ダウンロード例

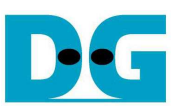

- サーバー上のファイルはユーザでは消去できません、また FPGA ボードの電源が切断されると全ファイルは 消滅します。
- ユーザがファイルを消去しようとすると図 17 に示すよう、"Permission denied"と表示され操作が拒否されます。

| Eile Edit View                                                       | Transfer Senjer                                                                                     | Bookmarks Helr     | Newversion su      | silablal                                       |        |             |               |      |
|----------------------------------------------------------------------|----------------------------------------------------------------------------------------------------|--------------------|--------------------|------------------------------------------------|--------|-------------|---------------|------|
|                                                                      |                                                                                                    |                    | 1 14em version av  | allabic:                                       |        |             |               |      |
| <u>H</u> ost: 192.168.11                                             | .42 <u>U</u> sernam                                                                                 | e: anonymous       | Pass <u>w</u> ord: |                                                | Port:  | Quic        | kconnect 💌    |      |
| Response:<br>Response:<br>Status: Directory<br>Command:<br>Response: | 150 Connection Acc<br>226 Transfer Ok<br>listing successful<br>DELE Test.txt<br>550 Permission deni | epted<br>ed        |                    |                                                |        |             |               | *    |
| Local site: C:\Te                                                    | ·mp\                                                                                                |                    |                    | Remote site: /                                 |        |             |               | Ŧ    |
| Filename                                                             | Filesize I                                                                                          | iletype L          | ast modified       | Filename                                       |        | Filesize    | Filetype      | Last |
| 鷆<br>Test.txt                                                        | 943,718,400                                                                                         | Text Document 1    | 3/1/2558 10:29:16  | 🕌<br>Test.txt                                  |        | 943,718,400 | Text Document |      |
| *                                                                    | m                                                                                                   |                    | 4                  |                                                | m      |             |               | F    |
| Selected 1 file. Total size: 943,718,400 bytes                       |                                                                                                    |                    |                    | Selected 1 file. Total size: 943,718,400 bytes |        |             |               |      |
| Server/Local file Direction Remote file                              |                                                                                                    |                    | Size               | Priority                                       | Status |             |               |      |
| Queued files                                                         | Failed transfers                                                                                    | Successful transfe | ers (1)            |                                                |        |             |               |      |
|                                                                      |                                                                                                    |                    |                    |                                                | 10     | Ball Ourses | C.C.C.L.      |      |

図 17: ファイルを消去しようしても拒絶される

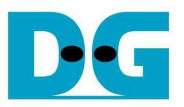

#### 4.3 ウインドウズ OS デフォルト FTP クライアントによるでも操作

この章ではウインドウズ OS のデフォルト FTP クライアント・ソフトウエアを使って本 FTP サーバー・デモ・システムを操作する方法を説明します。FileZilla と同様にファイルのアップロードとダウンロード機能のみが可能です。

- 4.3.1 接続方法
  - ウインドウズ上でエクスプローラを起動します
  - アドレス・バーに<u>ftp://192.168.11.42</u>と入力します
  - FTP サーバーと接続し図 18 のように FTP サーバー側の空ホルダーが表示されます。.

| 🕒 🔍 💌 👫 ftp://192.168.11.42/                                                                                                    | <br>🚱 🔍 📌 🕨 The Internet 🕨 192                                                                                                    | .168.11.42 • +9 Search 192 \$ |
|----------------------------------------------------------------------------------------------------|----------------------------------------------------------------------------------------------------|-------------------------------|
| Organize 🕶                                                                                                    | Organize 🕶                                                                                                    |                               |
| <ul> <li>★ Favorites</li> <li>■ Desktop</li> <li>③ Downloads</li> <li>③ Recent Places</li> <li>○ Libraries</li> <li>○ Documents</li> </ul> | Favorites<br>Control Control Con | Directory is empty            |
| 0 items                                                                                                    | 0 items                                                                                                    |                               |

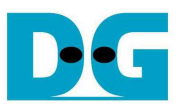

- 4.3.2 ファイルのアップロードとダウンロード
  - ユーザは図 19 のように PC からサーバーにファイルをドラッグ・アンド・ドロップすることでファイルをアップロ ードまたはダウンロードできます。
  - データ転送中の進捗状況は図 20 に示すように表示されます。
  - 転送が完了するとアップロードしたファイルが図21のように表示されアクセスできるようになります。

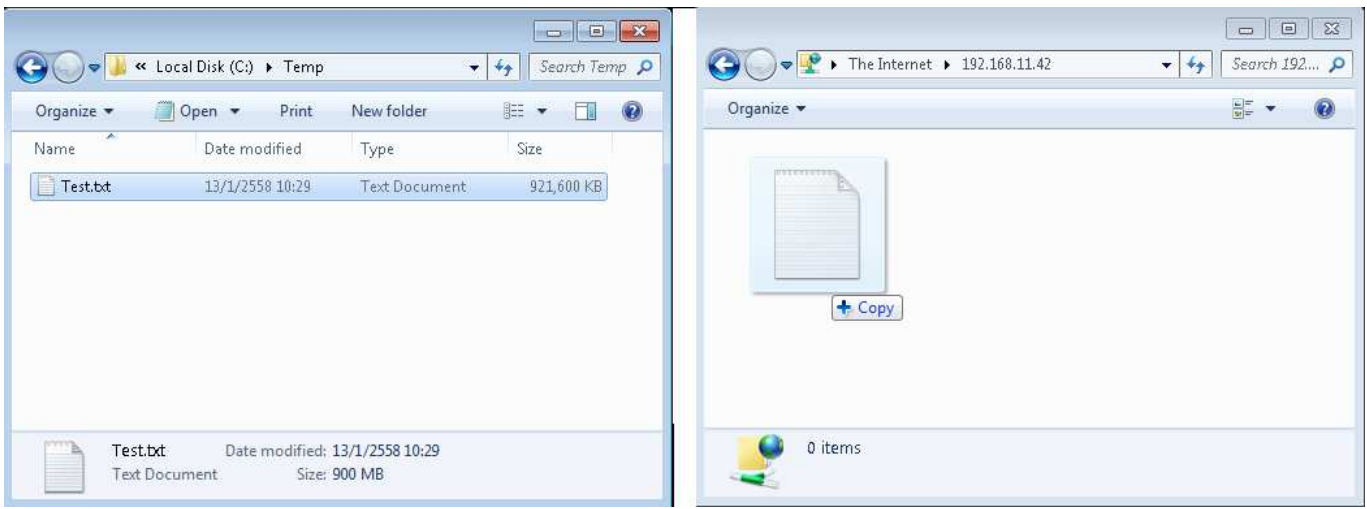

#### 図 19: ドラッグ・アンド・ドロップでファイルのアップロードやダウンロードを実行

| 😇 Copying             |            |
|-----------------------|------------|
| Copying 'Test.txt'    |            |
| From 'C:\Temp' to '/' |            |
| -                     | 3          |
|                       | Cancel     |
| 図 20: FTP サーバーへの      | ファイルのコピー進捗 |

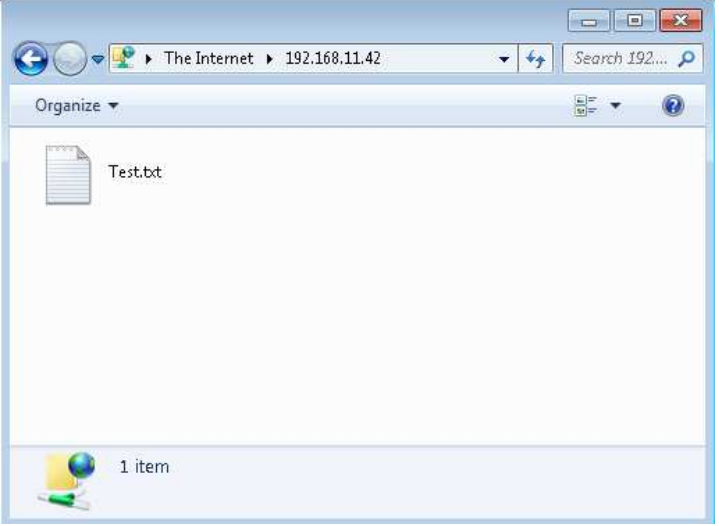

#### 図 21: 転送後のファイル

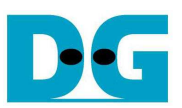

- FilleZilla での説明と同様、FTP サーバーは総容量、ファイル名の文字数、格納ファイル数、サブ・ディレクト リのサポート不可、ファイル消去不可などの制限があります。これらの制限に違反した場合のエラー状況を 以下に説明します。
- ファイル名が 30 文字以上の場合のテスト結果を図 22 に示します。 FTP サーバーではこのように先頭から
   30 文字までをファイル名として扱います。(これを確認するためには、ファイル転送を行った後に F5 キー等
   にてファイル情報を更新する必要があります。)

| G → J ≪ Local Disk (C:) → Temp       | - E SS                          | Good         Image: Search 192 |
|--------------------------------------|---------------------------------|--------------------------------|
| Organize 👻 🔽 Open New folder         | III ▼ 🗍 🔞<br>Date modified Type | Organize ▼                     |
| Too long file name                   | 13/1/2558 12:17 File            | Only 30 characters are used    |
| test012345678901234567890123<br>File | 456789                          | 1 item                         |
| 図 2                                  | 2: ファイル名が長すぎ                    | る場合のファイル転送結果例                  |

- 図 23-25 それぞれにて、転送ファイル・サイズが DDR3 メモリ・サイズより大きい場合、ファイル転送数が 16 を超えた場合、そしてファイル消去を試みた場合のエラー結果例を示します

| FTP Folder | r Error                                                                                                    |
|------------|----------------------------------------------------------------------------------------------------|
| 8          | An error occurred copying a file to the FTP Server. Make sure you have<br>permission to put files on the server. |
|            | Details:<br>The connection with the server was reset                                                             |
|            | OK                                                                                                    |
| 図 23: 転送   | をファイル・サイズが DDR3 メモリ容量より大きい場合のエラー・メッセージ                                                                           |

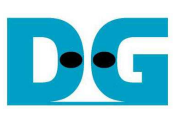

| 🚱 🔍 🕶 📕 « Local Disk (C:) 🕨                                                                                                    | Temp + 4 Search Temp P                                                                                                    | G → P → The Inter → 192,168.11.42                                        |        |
|----------------------------------------------------------------------------------------------------|----------------------------------------------------------------------------------------------------|--------------------------------------------------------------------------|--------|
| Organize ▼ ☐ Open Nev                                                                                                    | r folder 🔉 🔹 🗖 🔞                                                                                                    | Organize 🕶                                                               | 88 • 🕡 |
| file01       file09         file02       file10         file03       file11         file04       file12         file05       file13         file06       file14         file07       file15 | An error occurred copying a file<br>permission to put files on the se<br>Details:<br>200 Ok<br>227 Entering Passive Mode (192<br>550 Permission denied | e to the FTP Server. Make sure you have<br>erver.<br>1,168,11,42,195,80) |        |
| file16 Date modified: 29<br>File Size: 10                                                                                                    | /1<br>0                                                                                                    | ОК                                                                       |        |

図 24: FTP サーバーへの 17 番目のファイル転送時のエラー・メッセージ

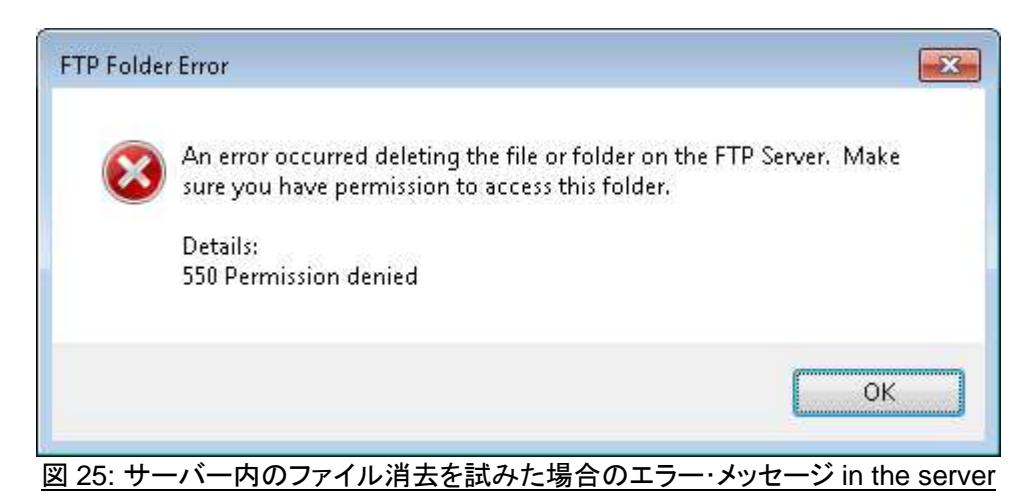

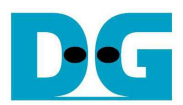

# 5 改版履歴

| リビジョン | 日付        | 履歴                         |
|-------|-----------|----------------------------|
| 1.0   | 16-Jan-15 | Initial version release    |
| 1.0J  | 2015/6/8  | 日本語訳の初期バージョン作成             |
| 1.1J  | 2016/9/1  | 製品名の変更(TOE2-IP → TOE1G-IP) |